# INSTRUCTIVO PARA ACTUALIZACIÓN

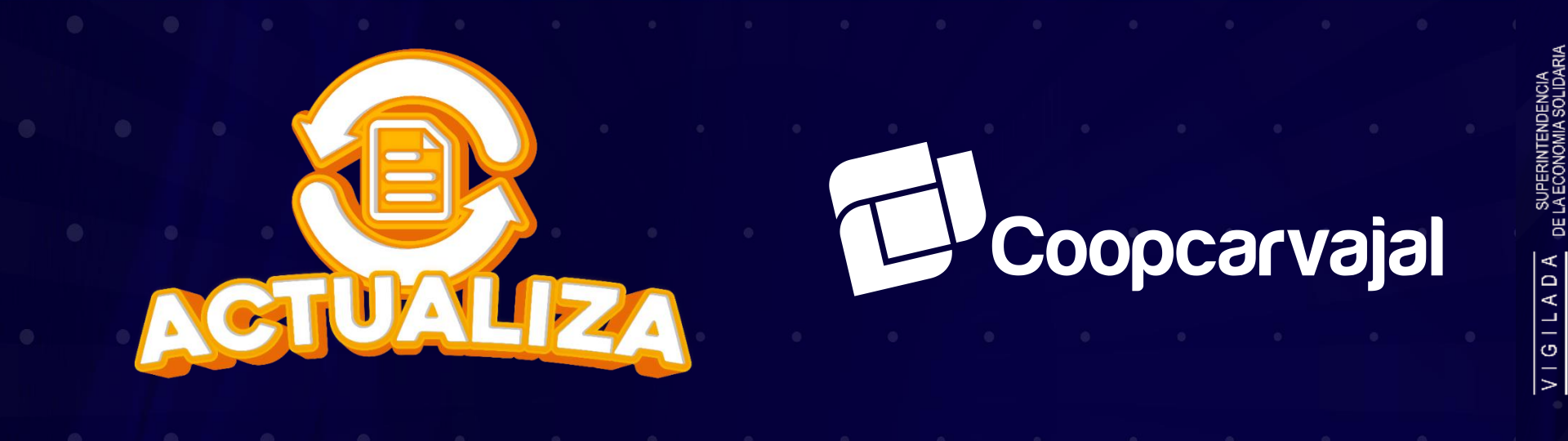

Recuerda que es tu deber como asociado mantener tus datos actualizados anualmente, para dar cumplimiento legal a lo establecido por la Superintendencia de la Economía Solidaria y por el Estatuto de Coopcarvajal.

# ACTUALIZAR TRAE MUCHAS VENTAJAS:

Muchas cosas han cambiado, por eso queremos saber de ti. Recuerda que al tener tus datos actualizados puede acceder a todos nuestros Productos Financieros, Servicios, Auxilios y Beneficios.

### INGRESA A www.coopcarvajal.com

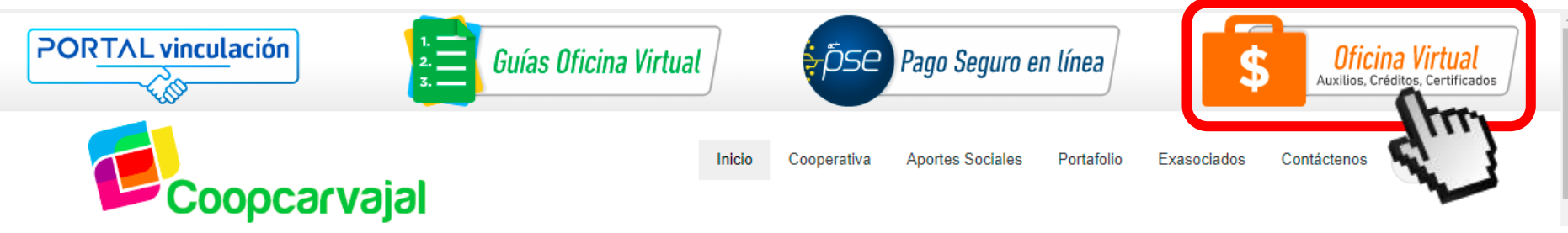

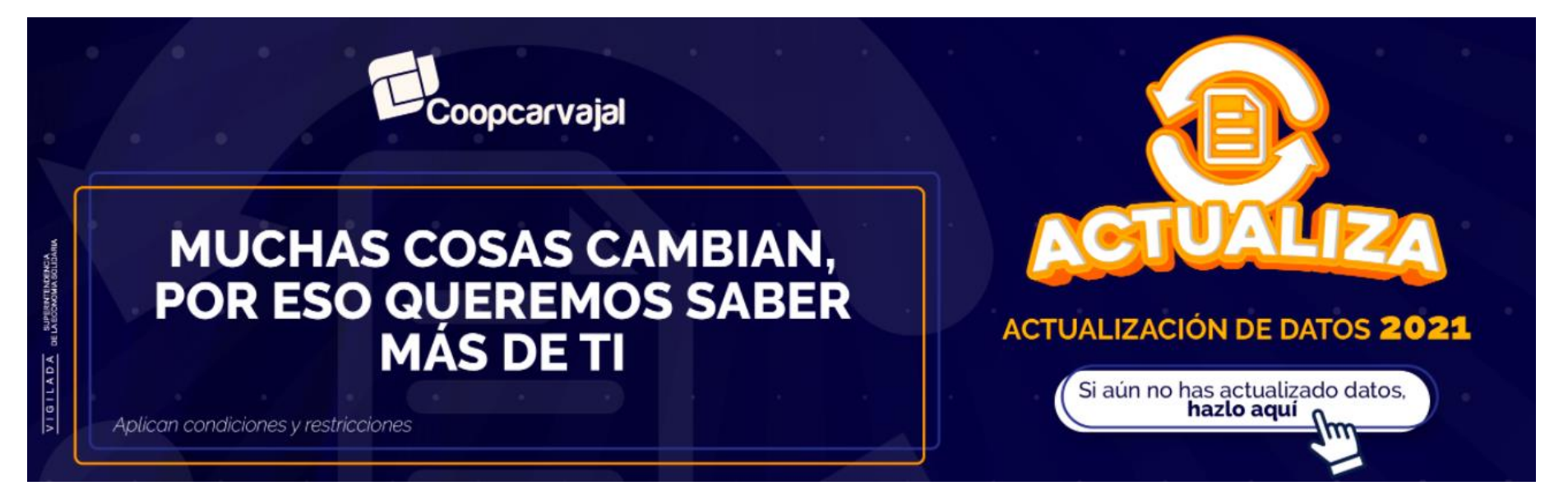

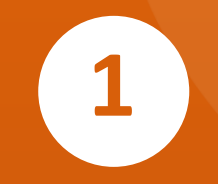

Ingresa a <u>www.coopcarvajal.com</u> Haz clic en el botón "OFICINA VIRTUAL".

| $\rightarrow$ | Identificacion (         |             |
|---------------|--------------------------|-------------|
| Coopcarvajal  | Clave<br>Ingresar Cerrar |             |
|               | Recu                     | erar clave? |

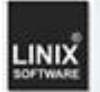

Sistemas Enlinea S.A. Todos los derechos reservados 2010

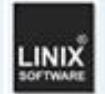

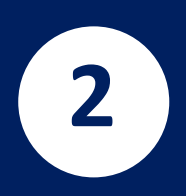

Ingresa tu número de identificación y la clave que tengas registrada en la oficina virtual.

## \*Recuperación de clave\*

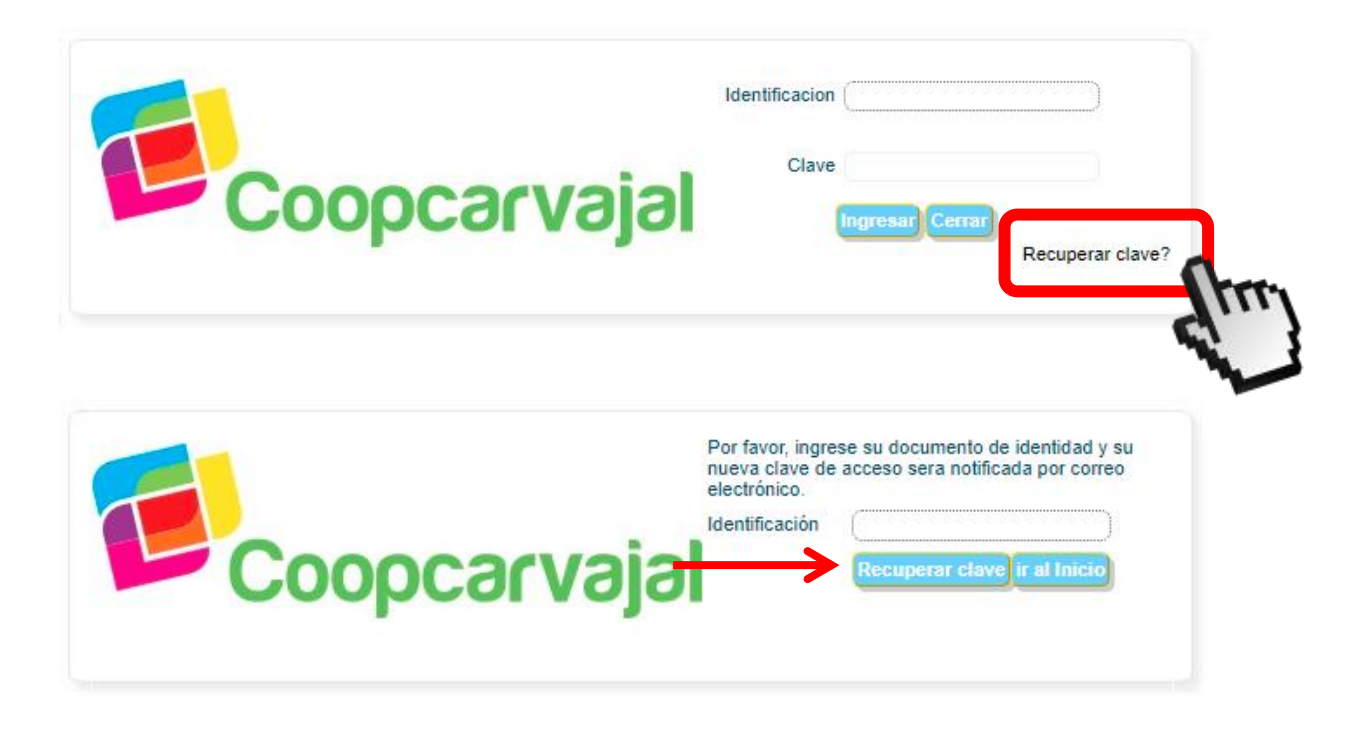

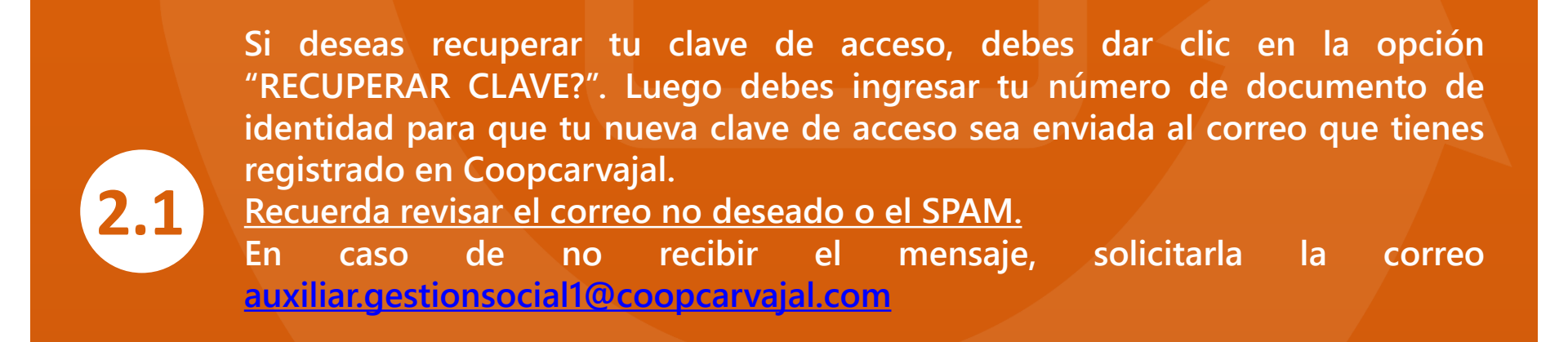

| OPCIONES P           | PARA EL C      | LIENTE            |                        |            |                       |                   |               |                         |                |                              |                                  | 🤜 Cambiar mi clave  |
|----------------------|----------------|-------------------|------------------------|------------|-----------------------|-------------------|---------------|-------------------------|----------------|------------------------------|----------------------------------|---------------------|
| Mis produ<br>servici | ictos y<br>ios | Obtener p<br>serv | productos y<br>vicios  | Créditos   | Certificaci<br>descar | ones y Po<br>gas  | QRS<br>Tr     | Pagos y<br>ansferencias | Mis D<br>Perso | Datos Estado<br>nales cuenta | de<br>a                          |                     |
| Aportes              | Ahorros        | CDTS              | Seguros y<br>Servicios | Tarjetas   | Otras<br>Obligaciones | Descuentos        | Codeudas      | s Novedad               | Datos          | Pers                         |                                  |                     |
| Mis Aportes          |                |                   |                        |            |                       |                   |               |                         |                |                              |                                  |                     |
| A continuacion       | se detalla     | an los Aport      | es y Ahorros P         | ermanentes |                       |                   |               |                         | _              |                              |                                  |                     |
| Obligació            | ón             | Descript          | ción obligación        | Pa         | go mensual            | Saldo al o        | corte         | Pendier<br>de pag       | nte<br>jo      | Fecha de<br>Vencimiento      | Valor del<br>próximo vencimiento | Solicitud de Retiro |
| 1 - 1112490298       |                | APORTES OF        | RDINARIOS              |            | \$40,000.00           | ) 3               | \$180,000.00  |                         | \$.00          | 07/15/2020                   | \$20,00                          | 0.00                |
|                      |                | Tota              | l aportes y aho        | rros       | \$40,000.00           | ) :               | \$180,000.00  |                         | \$.00          |                              | \$20,00                          | 0.00                |
|                      |                |                   |                        |            |                       |                   |               |                         |                |                              |                                  |                     |
|                      |                |                   |                        |            |                       |                   |               |                         |                |                              |                                  |                     |
|                      |                |                   |                        |            | Sistemas Enlir        | nea S.A. Todos lo | s derechos re | eservados COP           | YRIGHT 201     | 0                            |                                  | Linix               |

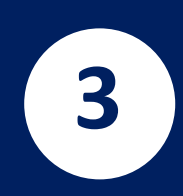

Una vez ingresas a la Oficina Virtual, debes dar clic en la opción "MIS DATOS PERSONALES". Se desplegará un menú, da clic en "DATOS PERSONALES".

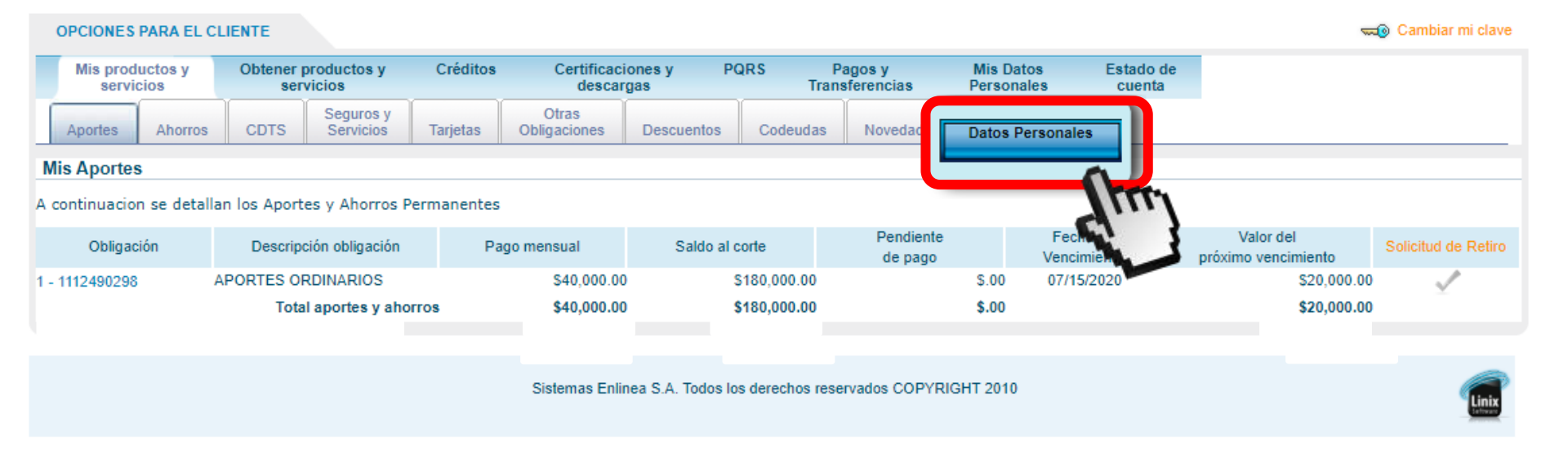

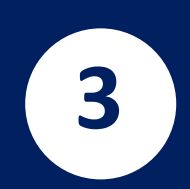

Una vez ingresas a la Oficina Virtual, debes dar clic en la opción "MIS DATOS PERSONALES". Se desplegará un menú, da clic en "DATOS PERSONALES".

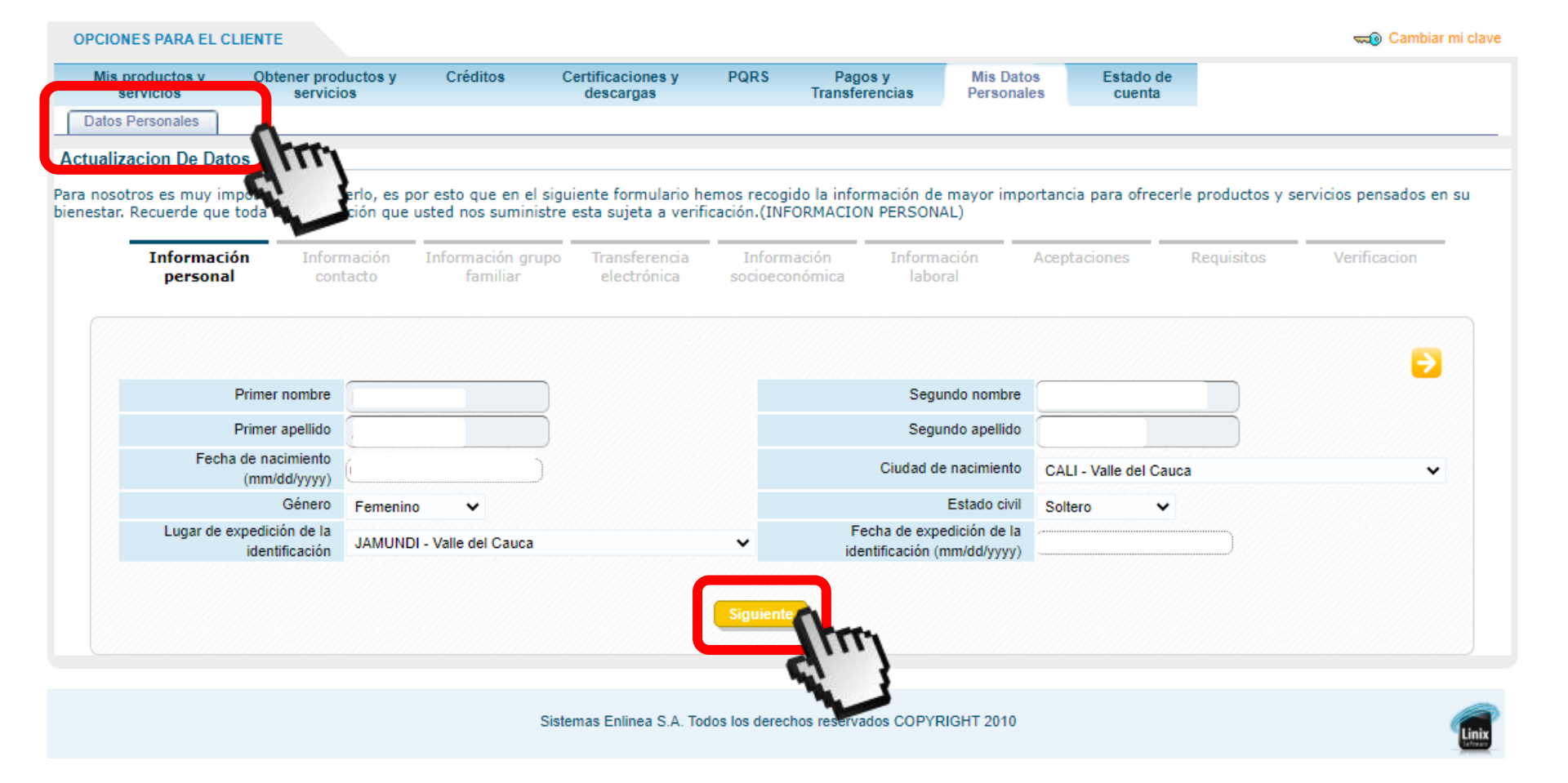

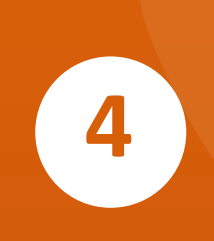

Una vez ingresas a la pestaña "DATOS PERSONALES/ACTUALIZACIÓN DE DATOS" debes diligenciar y/o actualizar cada una de las pestañas con la información que tienes registrada en Coopcarvajal y dar clic en "SIGUIENTE" para continuar con el proceso.

| Dat | os | Pe | rs | on | al | es |
|-----|----|----|----|----|----|----|
|     | _  |    | _  | _  | _  | _  |

### Actualizacion De Datos Para nosotros es muy importante conocerlo, es por esto que en el siguiente formulario hemos recogido la información de mayor importancia para ofrecerle productos y serv bienestar. Recuerde que toda la información que usted nos suministre esta sujeta a verificación.(INFORMACION PERSONAL) Información

| Dirección de residencia     | CR 11 G No 3 CALI     | PRESIONAR CLIC AQU | lí        |                    |                         |
|-----------------------------|-----------------------|--------------------|-----------|--------------------|-------------------------|
| Teléfono residencia         | Ind ((                | Ext                | )         | Teléfono móvil     | 31629                   |
| Correo electrónico personal | @hotmail.com          |                    |           | Código Postal      | (                       |
|                             | -                     |                    | <u> </u>  | Predeterminar como | dirección de Correspond |
| Dirección oficina           | CL 29 NORTE No 6 A 40 | SANTA MONICA CALI  | PRESIONAL | R CLIC AQUI        |                         |
| Teléfono oficina            | Ind ( (4863707        | ) Ext (            |           | Teléfono móvil     | 31629                   |
| Correo electrónico laboral  | @coo                  | pcarvajal.com      |           | Código Postal      |                         |
|                             |                       |                    | 4         | Predeterminar como | dirección de Correspond |
| Dirección correspondencia   | CR 11 G No 3 CALI     | PRESIONAR CLIC     | AQUÍ      |                    |                         |
| Teléfono                    | Ind                   | Ext                |           | Teléfono móvil     | 31629                   |
| Correo electrónico          | @hotmail.com          |                    |           | Código Postal      | ( Y///                  |

Aceptaciones

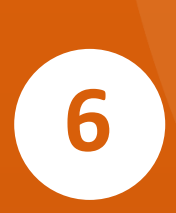

Debes revisar que todos los campos de la dirección de residencia, oficina y correspondencia estén diligenciados presionando "CLIC" sobre cada uno de ellos. En el campo de "VERIFICACIÓN DIRECCIÓN" puedes validar la dirección registrada antes de guardarla.

En los campos de "TELÉFONO RESIDENCIA", "EXTENSIÓN", "TELÉFONO MÓVIL" y "CÓDIGO POSTAL" sólo se deben digitar números o en su defecto dejar el campo en blanco y sin espacios.

| Via Principal         | Carrera           | 1 6  | ~            |           | Bis    | ∠ona ▼      | ✓ Orientación ▲                             |
|-----------------------|-------------------|------|--------------|-----------|--------|-------------|---------------------------------------------|
| No                    | XX Letra V        |      | -            |           | Bis    | Letra       | <ul> <li>OrientaciÃ<sup>3</sup>n</li> </ul> |
| <b>→</b> -            | XX                |      |              |           |        |             |                                             |
|                       | ~                 |      | Localización | ~         |        | LocalizaciÃ | ³n 🗸                                        |
| Información Adicional |                   |      |              |           | Barrio |             |                                             |
|                       |                   |      | Verifica     | r Direcci | ón     |             |                                             |
|                       | CR 11 G No XX -XX | CALI |              |           |        |             |                                             |

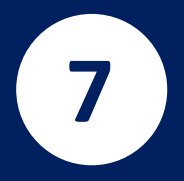

Cuando verifiques que la dirección es correcta y los campos necesarios estén diligenciados, debe hacer clic en "ENVIAR".

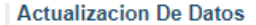

Para nosotros es muy importante conocerlo, es por esto que en el siguiente formulario hemos recogido la información de mayor importancia para ofrecerle productos y servicios pensados en su bienestar. Recuerde que toda la información que usted nos suministre esta sujeta a verificación.(INFORMACION PERSONAL)

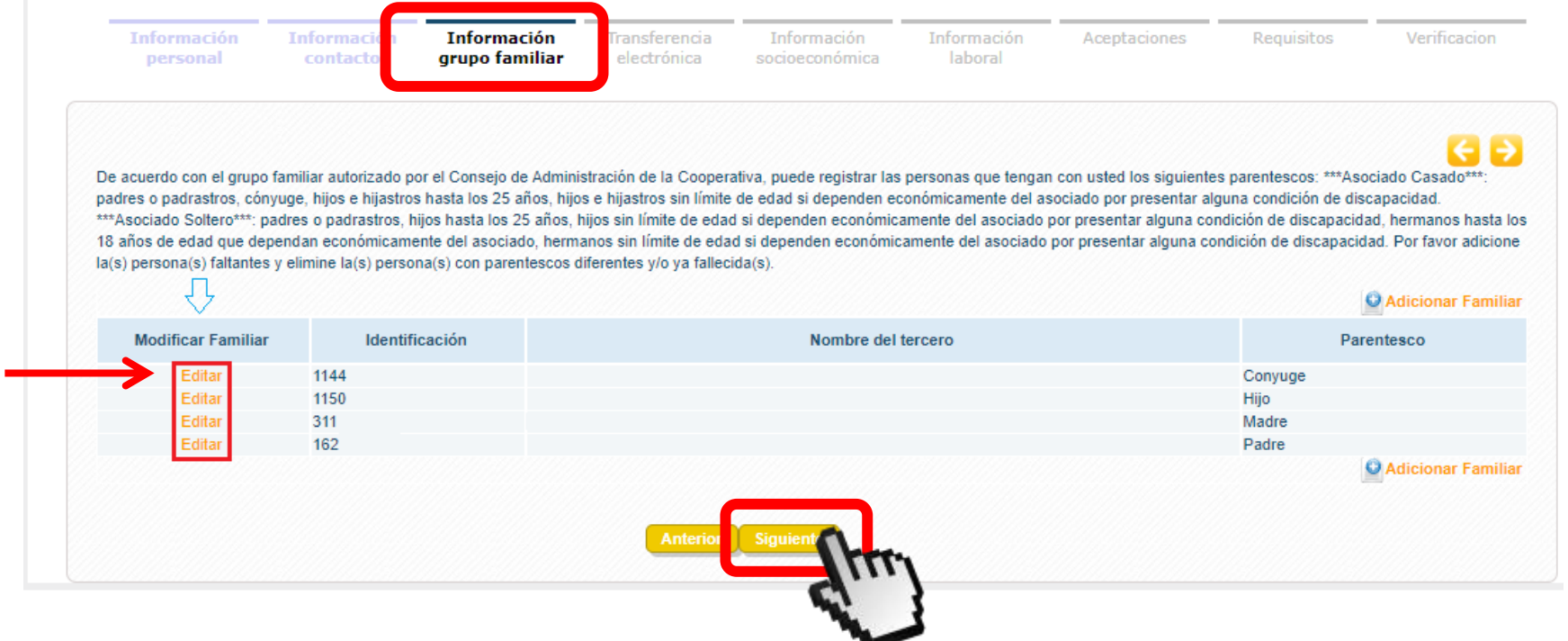

8

Para la **INFORMACIÓN GRUPO FAMILIAR**, presiona clic en "**EDITAR**". Debes validar la información requerida en <u>cada uno</u> de los beneficiarios registrados.

| Identificación         | 1144                       |   |
|------------------------|----------------------------|---|
| Primer Apellido        |                            |   |
| Segundo apellido       |                            |   |
| Primer nombre          |                            |   |
| Segundo nombre         |                            |   |
| Número celular         |                            |   |
| Correo electronico     |                            |   |
| Fecha de nacimiento    | (03/17/199 [mm/dd/yyyy]    |   |
| Tipo de identificación | Cedula 🗸                   |   |
| Género                 | Femenino 🗸                 |   |
| Parentesco             | Conyuge 🗸                  |   |
| Depende económicamente | No 🗸                       |   |
| Nivel de Escolaridad   | Profesional 🗸              |   |
| Actividad Económica    | Empleado 🗸                 |   |
| Profesión u oficio     | ADMON DE EMPRESAS          | ~ |
| Públicamente expuesto  | No                         |   |
|                        | Actualizar Eliminar Cerrar |   |

9

Luego de ingresar la información o validarla, debe seleccionar si el familiar registrado es **"PÚBLICAMENTE EXPUESTO"** y para finalizar debes dar clic en **"ACTUALIZAR".** 

| ervicios servici                                                                             | luctos y Créditos<br>os       | Certificaciones y<br>descargas | PQRS P<br>Trans      | agos y<br>sferencias                              | Mis Datos<br>Personales            | Estado de<br>cuenta   |                  |                        |
|----------------------------------------------------------------------------------------------|-------------------------------|--------------------------------|----------------------|---------------------------------------------------|------------------------------------|-----------------------|------------------|------------------------|
| Personales                                                                                   |                               |                                |                      |                                                   |                                    |                       |                  |                        |
| zacion De Datos                                                                              |                               |                                |                      |                                                   |                                    |                       |                  |                        |
| otros es muy importante conoc                                                                | erlo, es por esto que en el : | siguiente formulario h         | iemos recogido la in | formación de ma                                   | yor importar                       | icia para ofrecerl    | e productos y se | ervicios pensados en s |
| r. Recuerde que toda la informa                                                              | ación que usted nos suminis   | stre esta sujeta a verif       | ficación.(INFORMAC   | ION PERSONAL)                                     |                                    | -                     |                  |                        |
| Información Infor                                                                            | nación Información gru        | po Transferencia               | Información          | Informació                                        | n Ace                              | otaciones             | Requisitos       | Verificacion           |
| personal con                                                                                 | tacto familiar                | electrónica                    | socioeconómica       | laboral                                           |                                    |                       |                  | ~                      |
|                                                                                              |                               |                                |                      |                                                   |                                    |                       |                  |                        |
|                                                                                              |                               |                                |                      |                                                   |                                    |                       |                  | A                      |
|                                                                                              |                               |                                |                      |                                                   |                                    |                       |                  |                        |
|                                                                                              |                               |                                |                      |                                                   |                                    |                       |                  |                        |
| Primer nombre                                                                                |                               |                                |                      | Segundo                                           | nombre                             |                       |                  |                        |
| Drimor apollido                                                                              | ·                             | {                              |                      | Coguada                                           | apallida                           |                       |                  |                        |
| Primer apellido                                                                              |                               | J                              |                      | Segundo                                           | apellido                           |                       |                  |                        |
|                                                                                              |                               |                                |                      | Ciudad de nar                                     | oimionto o r                       |                       |                  |                        |
| Fecha de nacimiento                                                                          |                               |                                |                      | Ciudad de liad                                    | cimiento CA                        | LI - Valle del Cauca  | a                | ~                      |
| Fecha de nacimiento<br>(mm/dd/yyyy)<br>Género                                                |                               |                                |                      | Est                                               | ado civil                          | LI - Valle del Cauci  | a                | •                      |
| Fecha de nacimiento<br>(mm/dd/yyyy)<br>Género                                                |                               |                                |                      | Esta                                              | ado civil                          | LI - Valle del Cauc   | a                | Ť                      |
| Fecha de nacimiento<br>(mm/dd/yyyy)<br>Género<br>Lugar de expedición de la                   |                               |                                |                      | Esta<br>Fecha de expedicio                        | ado civil<br>ón de la              | LI - Valle del Cauc   | a                | Ť                      |
| Fecha de nacimiento<br>(mm/dd/yyyy)<br>Género<br>Lugar de expedición de la<br>identificación |                               |                                | -                    | Esta<br>Fecha de expedici<br>identificación (mm/o | ado civil<br>ón de la<br>Id/yyyy)  | ALI - Valle del Cauc  | a)               | v                      |
| Fecha de nacimiento<br>(mm/dd/yyyy)<br>Género<br>Lugar de expedición de la<br>identificación |                               |                                | ×                    | Esta<br>Fecha de expedici<br>identificación (mm/c | ado civil<br>ón de la<br>id/yyyy)  | ALI - Valle del Cauc. | a)               | v                      |
| Fecha de nacimiento<br>(mm/dd/yyyy)<br>Género<br>Lugar de expedición de la<br>identificación |                               |                                | Siguiente            | Esta<br>Fecha de expedici<br>identificación (mm/c | ado civil<br>ón de la<br>1d/yyyy)  | ↓LI - Valle del Cauc. | a)               | v                      |
| Fecha de nacimiento<br>(mm/dd/yyyy)<br>Género<br>Lugar de expedición de la<br>identificación |                               |                                | Siguiente            | Esta<br>Fecha de expedici<br>identificación (mm/c | ado civil<br>ón de la<br>id/yyyy)  | ↓LI - Valle del Cauc. | a)               | v                      |
| Fecha de nacimiento<br>(mm/dd/yyyy)<br>Género<br>Lugar de expedición de la<br>identificación |                               |                                | Siguiente            | Esti<br>Fecha de expedici<br>identificación (mm/c | ado civil<br>ón de la<br>idd/yyyy) | ↓LI - Valle del Cauc. | a                | v                      |
| Fecha de nacimiento<br>(mm/dd/yyyy)<br>Género<br>Lugar de expedición de la<br>identificación |                               |                                | Siguiente            | Esti<br>Fecha de expedici<br>identificación (mm/d | ado civil<br>ón de la<br>idd/yyyy) | ↓LI - Valle del Cauc. | a                |                        |

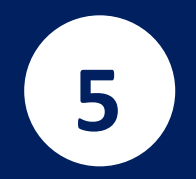

P b

Recuerda validar y/o actualizar la información de cada una de las (9) nueve pestañas. Una vez estén diligenciadas las pestañas, debes dar clic en "FINALIZAR".

Créditos PQRS Estado de Mis productos y Obtener productos y Certificaciones y Pagos y Mis Datos servicios servicios descargas Transferencias Personales cuenta Datos Personales Actualizacion De Datos

Para nosotros es muy importante conocerlo, es por esto que en el siguiente formulario hemos recogido la información de mayor importancia para ofrecerle productos y servicios pensados en su bienestar. Recuerde que toda la información que usted nos suministre esta sujeta a verificación.(INFORMACION PERSONAL)

| Información | Información | Información    | Transferencia | Información    | Información | Aceptaciones | Requisitos | Verificacion |
|-------------|-------------|----------------|---------------|----------------|-------------|--------------|------------|--------------|
| personal    | contacto    | grupo familiar | electrónica   | socioeconómica | laboral     |              |            |              |

#### Aceptaciones Declaro bajo juramento que la información aquí contenida y que estoy actualizando es cierta y verificable. No Conozco la obligación de mantener actualizada mi información personal y financiera conforme al Estatuto y demás normas establecidas que rigen el funcionamiento de la Cooperativa. No Que ante la inexactitud, falta de veracidad, falsedad o reticencia en la actualización de la información requerida por Coopcarvajal, es causal de sanción de acuerdo con lo establecido en el Estatuto. No Conforme a la Ley 1581/2012, autorizo a Coopcarvajal a recolectar, almacenar, usar, circular, suprimir, compartir, actualizar y transmitir mi información personal en el desarrollo del objeto social de la No Cooperativa y de la relación contractual que nos vincula; y a Verificar mi información para el conocimiento del asociado cumpliendo con las normas legales aplicables a la Cooperativa. Declaro que conozco la política de Tratamiento de Datos Personales de Coopcarvajal conforme a lo dispuesto en la Ley 1581/2012, mi derecho a conocer, actualizar y rectificar los datos personales proporcionados, a solicitar información sobre el uso que se le ha dado a mis datos, a presentar quejas ante la SIC por el uso indebido de mis datos personales, a revocar esta autorización o solicitar la No supresión de los datos personales suministrados y a acceder de forma gratuita a los mismos. Declaro que los recursos depositados, obtenidos y/o involucrados en las operaciones financieras con COOPCARVAJAL, tienen origen y destino lícito y que no se relacionan con actividades ilícitas o delictivas, especialmente lavado de activos v/o financiación del terrorismo. Declaro que conozco y aplico las normas de prevención de lavado de activos y financiación al terrorismo y no permitiré que terceros realicen transacciones de ninguna naturaleza en mis productos o entreguen en mi nombre fondos, bienes y/o servicios relacionados con actividades ilícitas o a favor de personas involucradas con las misma.

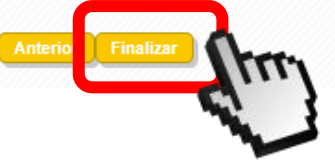

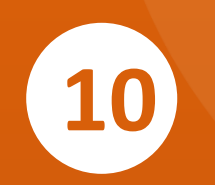

**OPCIONES PARA EL CLIENTE** 

Una vez finalices de diligenciar y/o validar tus datos, en la pestaña "VERIFICACIÓN" podrás visualizar de manera consolidada tu información. Recuerda dar clic en "FINALIZAR" para cerrar tu proceso de actualización.

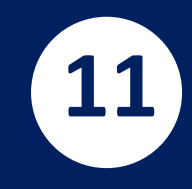

Una vez realizada la actualización de tus Datos, revisa tu bandeja de entrada o el spam de correo electrónico no deseado, en el cual te llegará el soporte de tu actualización.

#### COOPCARVAJAL| Solicitud de actualizacion de datos aprobada 🔎 Recibidos ×

Servicio de notificaciones <claves@coopcarvajal.com> para mí - 21:04 (hace 0 minutos)

Hola, XXXXXXX

La Cooperativa Coopcarvajal agradece que finalizara con éxito el diligenciamiento del formulario de actualización.

Muy pronto uno de nuestros asesores se comunicará contigo para realizar el proceso de verificación

 Nombre Completo :
 XXXXXXX

 Empresa :
 COOPCARVAJAL

 Teléfono Contacto :
 XXXXXXX

 Correo Electrónico :
 XXXXXX@XXXX.com

Ingresa a la Oficina Virtual/Campaña Actualización si deseas realizar alguna modificación a tu formulario.

Agradecemos tu interés por hacer parte de esta gran familia Coopcarvajal.

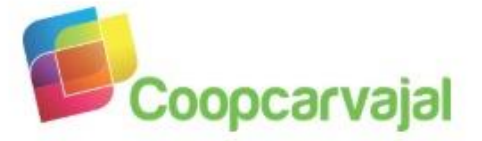

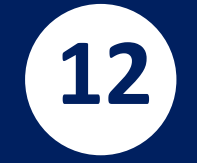

En caso de no recibir el correo, verifica si el correo registrado está escrito correctamente o comunícate al PBX: (2) 4863707 Ext. 20484.

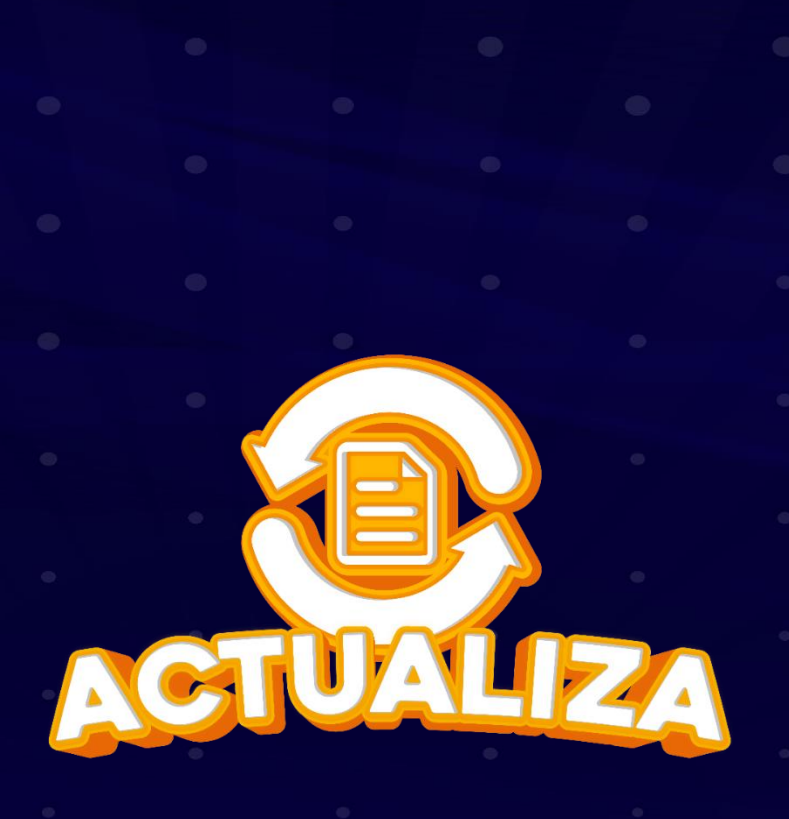

jACTUALIZAR DATOS ES UN COMPROMISO DE TODOS!

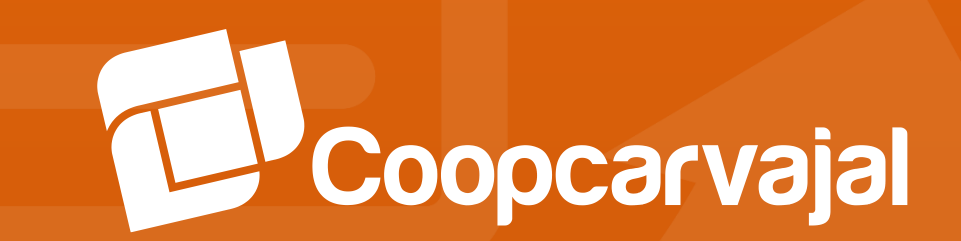